# Cisco Threat Response (CTR) e integração ESA

# Contents

Introduction **Prerequisites** Requirements **Componentes Utilizados** Configurar Etapa 1. Navegue até Network > Cloud Service Settings Etapa 2. Clique em Editar configurações Etapa 3. Margue a caixa de seleção Habilitar e o Servidor de resposta a ameaças Etapa 4. Enviar e confirmar alterações Etapa 5. Faça login no portal CTR e gere o token de registro solicitado no ESA Etapa 6. Cole o token de registro (gerado a partir do portal CTR) no ESA Passo 7. Verifique se o dispositivo ESA está no portal SSE Etapa 8. Navegue até o portal CTR e adicione um novo módulo ESA Verificar Troubleshoot O dispositivo ESA não é exibido no portal CTR A investigação CTR não está mostrando dados do ESA O ESA não está solicitando o token de registro Falha no registro devido a um token inválido ou expirado Informações Relacionadas

# Introduction

Este documento descreve o processo de integração do Cisco Threat Response (CTR) com o Email Security Appliance (ESA) e como verificar isso para realizar algumas investigações do CTR.

# Prerequisites

### Requirements

A Cisco recomenda que você tenha conhecimento destes tópicos:

- Cisco Threat Response
- Dispositivo de segurança de e-mail

### **Componentes Utilizados**

As informações neste documento são baseadas nestas versões de software e hardware:

Conta CTR

- Cisco Security Services Exchange
- ESA C100V na versão de software 13.0.0-392

The information in this document was created from the devices in a specific lab environment. All of the devices used in this document started with a cleared (default) configuration. Se a rede estiver ativa, certifique-se de que você entenda o impacto potencial de qualquer comando.

# Configurar

Para configurar o CTR e o ESA de integração, faça login no Email Security Virtual Appliance e siga estas etapas rápidas:

### Etapa 1. Navegue até Network > Cloud Service Settings

No ESA, navegue até o menu de contexto Network > Cloud Service Settings (Rede > Configurações de serviço de nuvem) para ver o status atual da resposta à ameaça (Desabilitado / Habilitado) como mostrado na imagem.

|      | Network Sys              |  |
|------|--------------------------|--|
| 8000 | IP Interfaces            |  |
| 8    | Listeners                |  |
|      | SMTP Routes              |  |
|      | DNS                      |  |
| I    | Routing                  |  |
| ٦    | SMTP Call-Ahead          |  |
| -    | Bounce Profiles          |  |
| e    | SMTP Authentication      |  |
|      | Incoming Relays 🥻 📘      |  |
|      | Certificates             |  |
| Į    | ▹ Cloud Service Settings |  |
|      | CRL Sources              |  |

### Etapa 2. Clique em Editar configurações

Até agora, o recurso Resposta a ameaças no ESA está desabilitado. Para habilitar o recurso, clique em Editar configurações, conforme mostrado na imagem:

| CISCO Email Security Virtual Appliance |                                                                                                    | Email Securi                         | ty Appliance is getting a n |
|----------------------------------------|----------------------------------------------------------------------------------------------------|--------------------------------------|-----------------------------|
| A Monitor Mail Policies S              | ecurity Services Network                                                                                        | System Administration                |                             |
| Cloud Service Settings                 |                                                                                                    |                                      |                             |
| Threat Response:                       | Disabled                                                                                                    |                                      |                             |
| Threat Response Server:                | No Server is set.                                                                                               |                                      |                             |
|                                        | 1997 - 1997 - 1997 - 1997 - 1997 - 1997 - 1997 - 1997 - 1997 - 1997 - 1997 - 1997 - 1997 - 1997 - 1997 - 1997 - |                                      | Edit Settings               |
| Cloud Services Settings                |                                                                                                    |                                      |                             |
| Status:                                | Enable the Cloud Services on your applia                                                                        | nce to use the Cisco Threat Response | portal.                     |
|                                        |                                                                                                    |                                      |                             |

### Etapa 3. Marque a caixa de seleção Habilitar e o Servidor de resposta a ameaças

Marque a caixa de seleção Enable (Habilitar) e escolha o Threat Response Server. Consulte a imagem abaixo:

### **Cloud Service Settings**

| Edit Cloud Services     |                                   |  |
|-------------------------|-----------------------------------|--|
| Threat Response:        | Enable                            |  |
| Threat Response Server: | AMERICAS (api-sse.cisco.com)      |  |
| Cancel                  | EUROPE (api-eu.sse.itd.cisco.com) |  |

**Note**: A seleção padrão para a URL do Threat Response Server é AMERICAS (apisse.cisco.com). Para empresas EUROPE, clique no menu suspenso e escolha EUROPE (api.eu.sse.itd.cisco.com)

### Etapa 4. Enviar e confirmar alterações

Énecessário enviar e confirmar as alterações para salvar e aplicar qualquer alteração. Agora, se a interface ESA for atualizada, um token de registro será solicitado para registrar a Integração, como mostrado na imagem abaixo.

Note: Você pode ver uma mensagem de êxito: Suas alterações foram confirmadas.

|        |                                             |   | Uncommitted Changes                                                                                                    |   |
|--------|---------------------------------------------|---|----------------------------------------------------------------------------------------------------|---|
|        | My Favorites - Options - Help and Support - |   | Commit Changes                                                                                                    | / |
| Submit | Commit Changes +                            | - | You have uncommitted changes. These changes will not go into effect until you commit them. Comment (optional): Enabling CTR Cancel Abandon Changes Commit Changes |   |

### **Cloud Service Settings**

Success - Your changes have been committed.

| Cloud Services          |                                                                                                    |
|-------------------------|----------------------------------------------------------------------------------------------------|
| Threat Response:        | Enabled                                                                                                    |
| Threat Response Server: | AMERICAS (api-sse.cisco.com)                                                                                  |
|                         | Edit Settings                                                                                                 |
| Cloud Services Settings |                                                                                                    |
| Status:                 | The Cisco Cloud Service is busy. Navigate back to this page after some time to check the<br>appliance status. |

### **Cloud Service Settings**

| Threat Response:        | Enabled                      |            |
|-------------------------|------------------------------|------------|
| Threat Response Server: | AMERICAS (api-sse.cisco.com) |            |
|                         | Edit                         | : Settings |
|                         |                              |            |
| ud Services Settings    |                              |            |
| Registration Token: (?) | Register                     |            |

### Etapa 5. Faça login no portal CTR e gere o token de registro solicitado no ESA

1.- No portal CTR, navegue até Modules > Devices > Manage Devices (Módulos > Dispositivos > Gerenciar dispositivos). Consulte a próxima imagem.

| ← → C û            |             |           |                |              |         |  |  |  |
|--------------------|-------------|-----------|----------------|--------------|---------|--|--|--|
| threat Response    | Investigate | Snapshots | Incidents Beta | Intelligence | Modules |  |  |  |
| Settings > Devices |             |           |                |              |         |  |  |  |
| Settings           | Device      | es 🖊      |                |              |         |  |  |  |
| Your Account       |             |           |                | _            |         |  |  |  |
| Devices            | Manage      | Devices   | Reload Devices |              |         |  |  |  |
| API Clients        |             |           | -              |              |         |  |  |  |
| > Modules          | Name        |           | Туре           |              |         |  |  |  |

2.- O link Gerenciar dispositivos o redireciona para o Security Services Exchange (SSE), quando estiver lá, clique no ícone Adicionar dispositivos e Gerar tokens, como mostrado na imagem.

| Security Services Exchan               | ge Audit Log |                      | 🛛 🦘 📌 в | renda Marquez 🗸                    |
|----------------------------------------|--------------|----------------------|---------|------------------------------------|
| Devices for Sourcefire Support         |              |                      |         |                                    |
| Q Device Name / ID     O Rows Selected |              |                      |         | Add Devices and<br>Generate Tokens |
| □ 1% # Name ∧                          | Type Versio  | . Status Description | Actions |                                    |

3.- Clique em Continuar para gerar o Token, depois de gerá-lo, clique em Copiar para a Área de Transferência, conforme mostrado na imagem.

**Tip**: Você pode selecionar o número de dispositivos a serem adicionados (de 1 e até 100) e também selecionar o tempo de expiração do token (1h, 2h, 4h, 6h, 8h, 12h, 01 dias, 02 dias, 03 dias, 04 dias e 05 dias).

| Add Devices and Generate Tokens | ×        | r                                                                                   |
|---------------------------------|----------|-------------------------------------------------------------------------------------|
| Number of devices               |          | Add Devices and Generate Tokens                                                     |
| 1 (3)<br>Up to 100              |          | The following tokens have been generated and will be valid for 1 hour(s):<br>Tokens |
| Token expiration time 1 hour    |          | 8e789d60b6ced63875353d177f25ab0e                                                    |
|                                 |          | Close Copy to Clipboard Save To File                                                |
| Car                             | Continue |                                                                                     |

### Etapa 6. Cole o token de registro (gerado a partir do portal CTR) no ESA

Quando o Token de registro for gerado, cole-o na seção Cloud Services Settings do ESA, como a imagem abaixo.

**Note**: Você pode ver uma mensagem de êxito: Uma solicitação para registrar seu dispositivo no portal Cisco Threat Response é iniciada. Volte para esta página depois de algum tempo para verificar o status do aplicativo.

| Cloud Service Settings  |                                  |          |               |
|-------------------------|----------------------------------|----------|---------------|
| Cloud Services          |                                  |          |               |
| Threat Response:        | Enabled                          |          |               |
| Threat Response Server: | AMERICAS (api-sse.cisco.com)     |          |               |
|                         |                                  |          | Edit Settings |
| Cloud Services Settings |                                  | /        |               |
| Registration Token: 🕐   | 8e789d60b6ced63875353d177f25ab0e | Register |               |
|                         |                                  | Register |               |

# Cloud Service Settings

### Passo 7. Verifique se o dispositivo ESA está no portal SSE

Você pode navegar até o portal SSE (CTR > Modules > Dispositivos > Gerenciar dispositivos) e, na guia Pesquisar, veja o dispositivo ESA, como mostrado na imagem.

| cisco  | Sec      | urit           | y Se            | rvices Exchange                                |        | Audit Log      |           |               | 0            | *     | <b>\$</b> | Brenda Marquez 🗸 |
|--------|----------|----------------|-----------------|------------------------------------------------|--------|----------------|-----------|---------------|--------------|-------|-----------|------------------|
| Device | es fo    | r S            | ourc            | efire Support                                  |        |                |           |               |              |       |           |                  |
|        |          |                |                 |                                                |        |                |           |               | + 0 5        |       |           |                  |
|        |          | /4             | #               | Name 🔨                                         | Туре   | Versio         | Status    | Description   |              | Actio | ns        | TO L             |
|        | )        | ~              | 1               | esa03.mex-amp.inl                              | ESA    | 13.0.0         | Registere | ESA           |              | / 1   |           |                  |
|        | ID<br>Ci | : 874<br>reate | 141f7<br>d: 202 | -903f-4be9-b14e-45a7f.<br>0-05-11 20:41:05 UTC | IP Add | ress: 127.0.0. | 1         | Connector Vei | rsion: 1.3.3 | 4     |           |                  |

### Etapa 8. Navegue até o portal CTR e adicione um novo módulo ESA

1.- Quando estiver no portal CTR, navegue até Modules > Add New Module (Módulos > Adicionar novo módulo), conforme mostrado na imagem.

| cisco Threat Response I                                                                                                    | nvestigate Snapshots Incidents terrer Intelligence Modules | ? 😟 Brenda Marquez 🕶          |  |  |  |  |  |
|----------------------------------------------------------------------------------------------------|------------------------------------------------------------|-------------------------------|--|--|--|--|--|
| Settings > Modules                                                                                                    |                                                            |                               |  |  |  |  |  |
| Settings                                                                                                    | Modules                                                    |                               |  |  |  |  |  |
| Your Account Devices Intelligence within Cisco Threat Response is provided by modules, which can also enable response capabilities. Click here to view all the available modules. |                                                            |                               |  |  |  |  |  |
| API Clients  Modules                                                                                                    | Your Configurations                                        |                               |  |  |  |  |  |
| Available Modules                                                                                                    |                                                            |                               |  |  |  |  |  |
| Users                                                                                                    | Amp AMP for Endpoints<br>AMP for Endpoints                 |                               |  |  |  |  |  |
|                                                                                                    | Add New Module Add New Module Add New Module               | y, by identifying and halting |  |  |  |  |  |
|                                                                                                    | Edit Learn More                                            |                               |  |  |  |  |  |

2.- Escolha o tipo de módulo, nesse caso, o módulo é um módulo do Email Security Appliance como a imagem abaixo.

| diala<br>cisco | Threat Response | Investigate | Snapshots | Incidents Beta | Intelligence | Modules |
|----------------|-----------------|-------------|-----------|----------------|--------------|---------|
|----------------|-----------------|-------------|-----------|----------------|--------------|---------|

| Settings > Modules > Available Modules        |                                                                                                    |  |  |  |  |  |  |
|-----------------------------------------------|----------------------------------------------------------------------------------------------------|--|--|--|--|--|--|
| Settings                                      | Available Modules                                                                                                    |  |  |  |  |  |  |
| Your Account<br>Devices                       | Select a module you would like to add, or click here to learn more about modules configuration.                                                                                                    |  |  |  |  |  |  |
| API Clients     Modules     Available Modules | Amp AMP for Endpoints                                                                                                    |  |  |  |  |  |  |
| Users                                         | AMP for Endpoints prevents threats at the point of entry, by identifying and halting advanced threats before they reach your endpoints.           Add New Module         Learn More         Free Trial                                   |  |  |  |  |  |  |
|                                               | Esa Email Security Appliance<br>The Cisco Email Security Appliance (ESA) provides advanced threat protection<br>capabilities to detect, block, and remediate threats faster, prevent data loss, and secu<br>Add New Module<br>Learn More |  |  |  |  |  |  |

3.- Insira os campos: Nome do módulo, Dispositivo registrado (selecione o registrado anteriormente) e Prazo da solicitação (dias) e Salvar, como mostrado na imagem.

| threat Response                | Investigate Snapshots Incidents [2022] Intelligence Modules                                                                                          | ? 📀 Brenda Marquez                                                                                                    |
|--------------------------------|----------------------------------------------------------------------------------------------------|----------------------------------------------------------------------------------------------------|
| Settings > Modules > Available | Modules > Email Security Appliance > Add New Module                                                                                                  |                                                                                                    |
| Settings                       | Add New Email Security Appliance Module                                                                                                    |                                                                                                    |
| Your Account                   | Module Name*                                                                                                    |                                                                                                    |
| API Clients                    | esa03 Email Security Appliance                                                                                                    | Quick Start Help                                                                                                    |
| <ul> <li>Modules</li> </ul>    | Registered Device*                                                                                                    | When configuring Email Security Appliance (ESA) integration, you must first enable the integration in ESA. You then                                                                                                    |
| Available Modules              | esa03.mex-amp.inlab 🗸                                                                                                    | enable Threat Response in Security Services Exchange, add the device and register it . After this is completed, you<br>add the ESA module.                                                                                                    |
|                                | esa03.mex-amp.inlab<br>Type ESA<br>JD 8741417-9031-4be9-b14e-45a7134a2032<br>JP Address 127.0.0.1<br>Request Timeframe (days)<br>30(<br>Silve Cancel | <ul> <li>Prerequisite: ESA running minimum AsyncOS 13.0.0-314 (LD) release.</li> <li>Mote: Customers with multiple ESAs reporting to an SMA can use the SMA Module configuration for Email Security. Customers that do not have an SMA, can use the ESA Module for integration.</li> <li>In ESA, navigate to Networks &gt; Cloud Service Settings &gt; Edit Settings, enable integration and confirm that the ESA is ready to accept a registration totake.</li> <li>Click the Settings icon (gear) and then click Devices &gt; Manage Devices to be taken to Security Services tab and click the + icon to add a new device.</li> <li>Specify the token expiration time (the default is 1 hour), and click Continue.</li> <li>Specify the token expiration time (the device has been created.</li> <li>Navigate to your ESA (Network &gt; Cloud Service Settings) to insert the token, and then click Register. Confirm successful registration by reviewing the status in Security Services Exchange and confirm the ESA is displayed on the Devices page.</li> <li>Complete the Add New Email Security Appliance Module form:</li> <li>Module Name - Leave the default name or enter a name that is meaningful to you.</li> <li>Registered Device - From the drop-down list, choose the device you registered in Security Services Exchange.</li> <li>Request Theorems (days) - Enter the timeframe (in days) for querying the API endpoint (default is 3 days).</li> <li>Click Save to complete the ESA module configuration.</li> </ul> |

## Verificar

Para verificar a Integração CTR e ESA, você pode enviar um e-mail de teste, que também pode ser visto em seu ESA, navegar até Monitor > Message Tracking e encontrar o e-mail de teste. Nesse caso, filtrei por assunto do e-mail como a imagem abaixo.

| Monitor<br>Message T<br>Search<br>Available Time R                | Mail Policies                                                                                                    | May 2020 13:41 (GM<br>Begins With $\checkmark$<br>Begins With $\checkmark$<br>Begins With $\checkmark$<br>te<br>Start Date:                                 | Network                                                                          | System Administration Data in Range | time range: 100.0% complete |
|-------------------------------------------------------------------|----------------------------------------------------------------------------------------------------|----------------------------------------------------------------------------------------------------|----------------------------------------------------------------------------------|-------------------------------------|-----------------------------|
| Aessage T<br>Search<br>Available Time R                           | racking<br>ange: 14 May 2020 12:44 to 14<br>Envelope Sender: (?)<br>Envelope Recipient: (?)<br>Subject:<br>Message Received:   | May 2020 13:41 (GM<br>Begins With v<br>Begins With v<br>Begins With v<br>te<br>Last Day CLast<br>Start Date:                                                | IT +00:00)<br>IT +00:00)<br>Ist test<br>It test<br>st Week O Custom R<br>Ime: Er | Data in                             | time range: 100.0% complete |
| Clear                                                             | racking<br>ange: 14 May 2020 12:44 to 14<br>Envelope Sender: (?)<br>Envelope Recipient: (?)<br>Subject:<br>Message Received:   | May 2020 13:41 (GM<br>Begins With $\checkmark$<br>Begins With $\checkmark$<br>Begins With $\checkmark$ te<br>Image: Start Date: Ti<br>Image: Start Date: Ti | IT +00:00)<br>est test<br>st Week O Custom R<br>ime: Er                          | Data in                             | time range: 100.0% complete |
| Search<br>Available Time R                                        | ange: 14 May 2020 12:44 to 14<br>Envelope Sender: ⑦<br>Envelope Recipient: ⑦<br>Subject:<br>Message Received:                  | May 2020 13:41 (GM<br>Begins With $\checkmark$<br>Begins With $\checkmark$<br>Begins With $\checkmark$<br>te<br>lest Day O Las<br>Start Date:               | IT +00:00)<br>est test<br>st Week O Custom R<br>ime: Er                          | Data in                             | time range: 100.0% complete |
| Clear                                                             | ange: 14 May 2020 12:44 to 14<br>Envelope Sender: ?<br>Envelope Recipient: ?<br>Subject:<br>Message Received:                  | Hay 2020 13:41 (GM<br>Begins With ↓<br>Begins With ↓<br>Begins With ↓<br>te<br>● Last Day ○ Las<br>Start Date:<br>Ins(12(2020)                              | st test<br>st Week O Custom R                                                    | Data in                             | time range: 100.0% complete |
| Clear                                                             | Envelope Sender: (?)<br>Envelope Recipient: (?)<br>Subject:<br>Message Received:                                               | Begins With $\checkmark$<br>Begins With $\checkmark$<br>Begins With $\checkmark$ te<br>Last Day $\bigcirc$ Last<br>Start Date:                              | sst test<br>st Week O Custom R<br>ime: <u>Er</u>                                 | lange                               |                             |
| Clear                                                             | Envelope Recipient: (?)<br>Subject:<br>Message Received:                                                                       | Begins With v<br>Begins With v<br>Last Day CLass<br>Start Date:                                                                                             | sst test<br>st Week O Custom R<br>ime: Er                                        | lange                               |                             |
| Clear                                                             | Subject:<br>Message Received:                                                                                                  | Begins With ↓ te<br>● Last Day ○ Lass<br>Start Date: Ti<br>DS(12(2020)                                                                                      | sst test<br>st Week ○ Custom R<br>ime: Er                                        | lange                               |                             |
| Clear                                                             | Message Received:                                                                                                    | Last Day CLass     Start Date: Ti     Doc/12/2020                                                                                                    | st Week O Custom R                                                               | lange                               |                             |
| Clear                                                             |                                                                                                    | Start Date: Ti                                                                                                    | ime: Er                                                                          | lange                               |                             |
| Clear                                                             |                                                                                                    | 103/13/2020                                                                                                    | 13:00 and 0                                                                      | nd Date: Time:<br>05/14/2020 13:42  | (GMT +00:00)                |
| Clear                                                             | Advanced                                                                                                    | Search messages                                                                                                    | using advanced criter                                                            | ia                                  |                             |
| Cical                                                             |                                                                                                    |                                                                                                    |                                                                                  |                                     | Search                      |
| Generated: 14 Ma                                                  | ay 2020 13:42 (GMT +00:00)                                                                                                    |                                                                                                    |                                                                                  |                                     | Export All   Export         |
| tesults                                                           |                                                                                                    |                                                                                                    |                                                                                  |                                     | Items per page 🛛 🗸          |
| Displaying 1 — 1                                                  | l of 1 items.                                                                                                    |                                                                                                    |                                                                                  |                                     |                             |
| L 14 May 2020<br>SENDER:<br>RECIPIENT:<br>SUBJECT:<br>LAST STATE: | 13:23:57 (GMT +00:00)<br>mgmt01@cisco.com<br>testingBren@cisco.com<br><mark>test test</mark><br>Message 8 to testingBren@cisco | o.com received remote                                                                                                    | MID: 8                                                                           | Mes                                 | Show Details 🗗              |
| Displaying 1 — 1                                                  |                                                                                                    |                                                                                                    |                                                                                  |                                     |                             |

Agora, no portal do CTR, você pode executar uma investigação, navegar até Investigar e usar alguns e-mails observáveis, como mostrado na imagem.

| Cisco Threat Response Investigate Snapshots Incidents Cost Intelligence Modules |                                                                                                    | ? 🔅 Brenda Marquez 🕶                                                                        |
|---------------------------------------------------------------------------------|----------------------------------------------------------------------------------------------------|---------------------------------------------------------------------------------------------|
| New Investigation Assign to Incident Snapshots *                                |                                                                                                    | Automatic Layout -                                                                          |
| 1 Target v ogo 1 Observable v 🔯 0 Indicators 🚳 0 Domains                        | 0 File Hashes 0 IP Addresses 0 URLs                                                                                                    | 🛥 1 Module 🗸                                                                                |
| Investigation 1 of 1 enrichments complete                                       | Sightings Mo                                                                                                    | dule enriched this investigation<br>esa03 Email Security Appliance                          |
| email_subject:"test test"                                                       | My Environment         Global         1           1 Signting in My Environment         0.5         0.5           First Seen: May 14, 2020 13:23:57 UTC         0.25         0           Last Seen: May 14, 2020 13:23:57 UTC         0.25         0        | 1 Sighting, 0 Judgements<br>— Marscos<br>— Septicious<br>— Unitroom<br>— Clean<br>- Targets |
| Relations Graph + Filters: Show All, Expanded + + Showing 6 nodes 2 ****        | Observables                                                                                                    | List View -                                                                                 |
| Target Email                                                                    | test test<br>Email Subject<br>My Environment Global 1<br>1 Sighting in My Environment<br>First Seen: May 14, 2020 13:23:57 UTC<br>Last Seen: May 14, 2020 13:23:57 UTC<br>0.25<br>0<br>May 14, 2020 13:23:57 UTC<br>0.25<br>0<br>May 14, 2020 13:23:57 UTC | - Matcious<br>- Suspicious<br>- Unknown<br>- Ciesn<br>• Targets                             |
| IP<br>Email Subject<br>test test v                                              | Module         Observed         Description         Confidence           esa03 Email Security Appliance         9 hours ago         Incoming m         High essage (Del ivered)                                                                            | e Severity Details                                                                          |
| Domain<br>cisco.com                                                             | ٢                                                                                                    | 3                                                                                           |
| Email Address<br>mgmt01@cisco.c v                                               |                                                                                                    |                                                                                             |

# **Tip**: Você pode usar a mesma sintaxe para outros observáveis de e-mail da seguinte forma na imagem.

| IP address              | ip:"4.2.2.2"                                | Email subject              | email_subject:"Invoice Due" |
|-------------------------|---------------------------------------------|----------------------------|-----------------------------|
| Domain                  | domain:"cisco.com"                          | Cisco Message ID<br>(MID)  | cisco_mid:"12345"           |
| Sender email<br>address | email:"noreply@cisco.com"                   | SHA256 filehash            | sha256:"sha256filehash"     |
| Email message<br>header | email_messageid:"123-<br>abc-456@cisco.com" | Email attachment file name | file_name:"invoice.pdf"     |

# Troubleshoot

Se você for um cliente CES ou se gerenciar seus dispositivos ESA por meio de um SMA, poderá se conectar somente à resposta a ameaças por meio do SMA. Certifique-se de que o seu SMA execute o AsyncOS 12.5 ou posterior. Se você não gerenciar seu ESA com um SMA e integrar o ESA diretamente, verifique se ele está na versão 13.0 do AsyncOS ou superior.

### O dispositivo ESA não é exibido no portal CTR

Se o dispositivo ESA não for exibido na lista suspensa Dispositivo registrado enquanto o módulo ESA for adicionado ao portal CTR, certifique-se de que o CTR tenha sido ativado no SSE, no CTR, navegue para Módulos > Dispositivos > Gerenciar dispositivos e, em seguida, no portal SSE, navegue para Serviços de nuvem e ative o CTR, como a imagem abaixo:

| cisco                                                                                                    | Security Services Exchange      | Devices | Cloud Services | Events | Audit Log | 0 | * | <b></b> | Brenda Marquez 🗸 |
|----------------------------------------------------------------------------------------------------|---------------------------------|---------|----------------|--------|-----------|---|---|---------|------------------|
| Cloud                                                                                                    | Services for Sourcefire Support |         |                |        |           |   |   |         |                  |
| Cisco Threat Response<br>Cisco Threat Response enablement allows you to utilize supported devices in the course of a cybersecurity<br>investigation. It also allows this platform to send high fidelity security events and observations to Threat<br>Response. |                                 |         |                |        |           |   |   |         | ✓                |

### A investigação CTR não está mostrando dados do ESA

Certifique-se de que:

- A sintaxe da investigação está correta, os observáveis de e-mail são mostrados acima na Seção Verificar.
- Você selecionou o servidor de resposta a ameaças ou a nuvem (Américas/Europa) apropriados.

### O ESA não está solicitando o token de registro

Certifique-se de confirmar as alterações, quando a resposta à ameaça for ativada, caso contrário, as alterações não serão aplicadas à seção Resposta à ameaça no ESA.

### Falha no registro devido a um token inválido ou expirado

Certifique-se de que o token seja gerado a partir da nuvem correta:

Se você usar a nuvem da Europa (UE) para ESA, gere o token a partir de: <u>https://admin.eu.sse.itd.cisco.com/</u>

Se você usar o NAM (Americas) Cloud para ESA, gere o token de: <u>https://admin.sse.itd.cisco.com/</u>

Além disso, lembre-se de que o token Registration tem um tempo de expiração (selecione o horário mais conveniente para concluir a Integração no tempo).

# Informações Relacionadas

- Você pode encontrar as informações contidas neste artigo no vídeo <u>Cisco Threat Response</u> and ESA Integration.
- <u>Suporte Técnico e Documentação Cisco Systems</u>